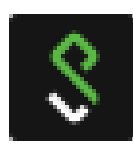

## **Prérequis**

MacOs version 10.9 et supérieure

## Récupération du fichier d'installation au format « dmg »

Ouvrir Safari (ou un autre navigateur Internet) Dans la barre d'adresse, saisir : https://vpn.**region**.inserm.fr

Sur la page d'accueil du VPN cliquez sur le lien permettant le téléchargement dans la partie de droite. Le logiciel est également disponible sur le site SI-PRATIQUE. (https://si-pratique.inserm.fr/)

## Installation et utilisation du client Pulse Secure

Ouvrir l'image disque "dmg" et lancer l'installation de PulseSecure.pkg

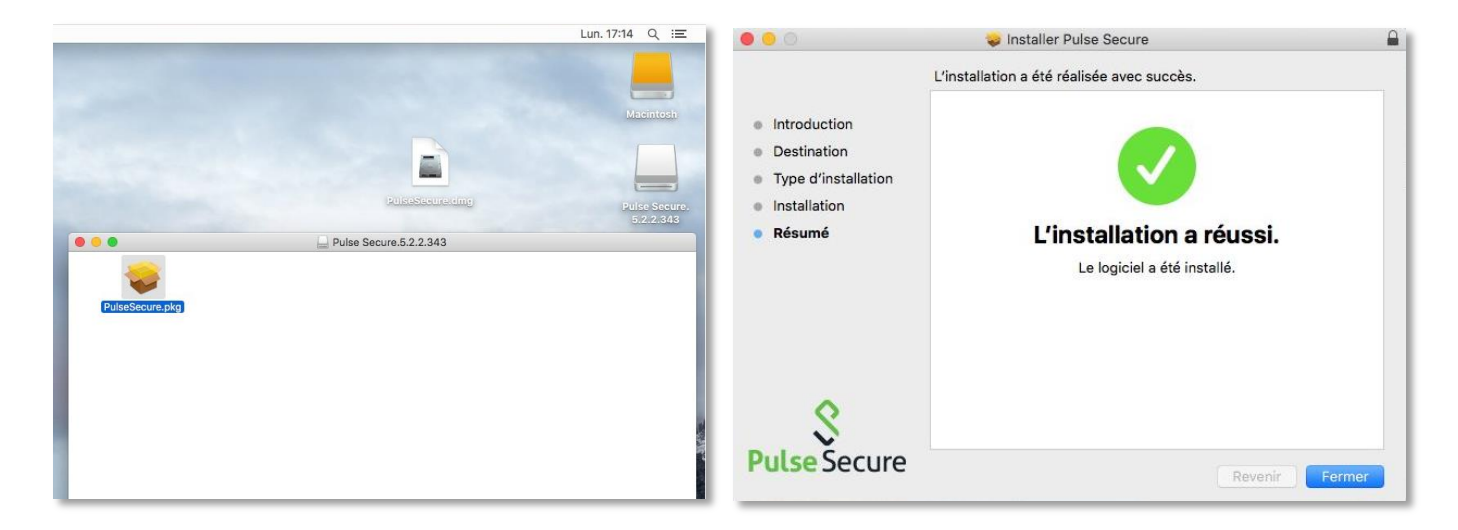

Après l'installation, le programme Pulse Secure se lance automatiquement mais n'est pas configuré. Cliquer sur son icone se haut à droite près de l'horloge et choisir « Ouvrir Pulse Secure ».

| •                                     |  |
|---------------------------------------|--|
| Pulse Secure: Aucune connexion active |  |
| Quitter                               |  |

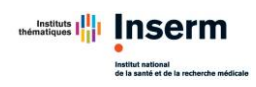

Cliquer sur le bouton "+" pour configurer la connexion VPN Laisser le type par défaut, indiquez un nom et l'URL de connexion du service VPN : <u>https://vpn.region.inserm.fr</u> puis cliquer sur « Ajouter ».

| S Pulse Secure | S Pulse Secure                                                   |  |
|----------------|------------------------------------------------------------------|--|
| Connexions     | Type : Policy Secure (UAC) ou Connect<br>Nom : VPN Inserm        |  |
|                | URL du https://vpn.region.inserm.fr<br>Connexion Annuler Ajouter |  |

La connexion est maintenant configurée mais il reste à s'authentifier. Cliquer sur le bouton « Connexion »

|            | Connexions |           |
|------------|------------|-----------|
| VPN Inserm |            | Connexion |

Une fenêtre apparait, sélectionner son domaine et ses identifiants de type « prenom.nom ». Il est possible de cocher les cases « Enregistrer les paramètres » pour éviter de les saisir à chaque fois.

| électionner un domaine |                            |                   |  |
|------------------------|----------------------------|-------------------|--|
| lomaines               |                            |                   |  |
| nserm.fr               |                            |                   |  |
| EXT                    |                            |                   |  |
|                        | Nom d'utilisateur :        | prenom.nom        |  |
|                        | Mot de passe :             | ••••••            |  |
|                        | Enregistrer les paramètres | Annuler Connexion |  |

Une fois la connexion établie une icône verte nous indique que tout est en ordre. Il est maintenant possible d'atteindre les ressources internes autorisées.

|                     | \$ Pulse Secure                                     |             |
|---------------------|-----------------------------------------------------|-------------|
|                     | Connexions                                          |             |
| VPN Inserm Connecté |                                                     | Déconnecter |
|                     |                                                     |             |
|                     |                                                     |             |
|                     | Institute unional formation and the second medicate |             |